### 1. Úvod

Helpdesk je interná aplikácia, slúži na zadávanie požiadaviek na IT oddelenie prostredníctvom vytvárania tiketov, na RISK oddelenie prostredníctvom vytvárania reportov, alebo na oddelenie Účtovníctva vytváraním finančných požiadaviek. Tento návod popisuje postup vytvárania všetkých požiadaviek s povinnými poľami, orientáciu v systéme a právomoc užívateľov.

Aplikácie sa nachádza na adrese : http://localhost:8081/

#### Po prihlásení sa na ľavom panely nachádza navigácia v aplikácii. Dashboard Dashboard zobrazuje požiadavky, ktoré sú v stave otvorené a sú buď vami Nová požiadavka vytvorené, pridelené na vás, vytvorené Zatvorené požiadavky členom vášho tímu, resp. máte právo vidieť daný typ požiadavky (odsek 4.). Profil Nová požiadavka obsahuje formuláre prispôsobené s povinnými poľami, Správa aplikácie ktoré budú doručené na oddelenia IT, Risk, alebo Účtovníctvo, podľa druhu (odsek 3.)

2. Navigácia

Zatvorené požiadavky zobrazuje uzatvorené požiadavky, ktoré boli buď vami vytvorené, vytvorené členom vášho tímu, vami uzatvorené, resp. máte právomoc vidieť danú požiadavku.

**Profil** obsahuje podrobné informácie užívateľa, jeho údaje, skupiny v ktorých sa nachádza a aké práva má užívateľ v aplikácii (odsek 4).

**Správa aplikácie** je prístupná len pre administrátorov, v tejto časti je možné vytvoriť užívateľa, či skupinu, meniť práva skupine, priradiť či odobrať užívateľov zo skupín (odsek 5).

### 3. Vytvorenie požiadaviek

Po kliknutá na tlačidlo **nová požiadavka** vás stránka presmeruje, na formuláre pre skupiny IT, Risk, Účtovníctvo. Každý formulár obsahuje svoje povinné polia, ktoré treba vyplniť pred odoslaním. Požiadavka sa neodošle, ak nie je všetko správne vyplnené. O správnom odoslaní vašej požiadavky vás aplikácia bude informovať notifikačnou správou v pravom hornom okraji obrazovky. Môže sa vám stať, že ak vám bol účet vytvorený pred nedávnom, tak po prihlásení sa vám nezobrazí ikona **nová požiadavka.** Je to z dôvodu, že administrátor/i aplikácie vám musia prideliť právomoc odosielania požiadaviek.

| Požiadavka na<br>typ Tenu<br>Software<br>Microsoft Office<br>Piteta<br>nizka<br>Nicer tiers                                                                                                    | Ticket<br>-<br>-                      |   | @ > |
|----------------------------------------------------------------------------------------------------|---------------------------------------|---|-----|
| toto je testovaci tiket<br>Popis problem <u>ze</u><br>Marm <u>taky problem ze</u><br>Clear.brt                                                                                                    | ر<br>م                                | 4 |     |
|                                                                                                    |                                       |   |     |
| Vītaj, test3 test3<br>Požiadavka na                                                                                                    | Cooour<br>                            |   | [   |
| Vitaj, test3 test3<br>Požiadavka na<br>Typ Tiktu<br>Typ Tiktu | Coord<br>I Ticket<br>Bent to 25 melor |   |     |

### 3.1. Vytvorenie Tiketu

 Typ vyberáte medzi hlavnými kategóriami problému o softvéri, hardvéri, serveri a užívateľovi. Ak vám problém nepasuje ani jednej kategórie vyberte si iné. Po výbere prvej kategórie sa vám zobrazia ďalšie možnosti pre lepšie charakterizovanie problému. Ak vám žiadna z možností nepasuje zvoľte iné.

**Priorita**, zadajte ju podľa urgentnosti danej požiadavky. Ak riešiteľ uzná, že vaša požiadavka má menšiu, resp. vyššiu prioritu, počas životnosti ju môže meniť.

**Predmet**, napíšte krátky nadpis vášho problému, napr.: "problém s klientom v Cofisune".

**Popis problému**, napíšte podrobný popis problému - čím presnejšia požiadavka, o to menej otázok sa Vás budeme pýtať.

**Prílohy** Pre čo najefektívnejšie riešenie Vášho problému potrebujeme čo najviac informácii. Preto, ak je to možné, vždy priložte obrázok kliknutím na modrý obláčik.

Prvý ilustračný obrázok demonštruje správne vyplnené údaje formuláru. Pri chýbajúcich informáciách sa vám zobrazia chybové hlášky červeným pod povinnými poľami. Kliknutím na tlačidlo odoslať sa vám nahrá požiadavka do systému. O správnom priebehu dostanete notifikačnú správu v pravom hornom okraji aplikácie.

# 3.2. Vytvorenie Reportu

| Vitaj, te | st3 test3                            |                                      |                               |                                |                |         | la Odhlásiť sa |
|-----------|--------------------------------------|--------------------------------------|-------------------------------|--------------------------------|----------------|---------|----------------|
|           |                                      |                                      |                               |                                |                |         | Ticket         |
|           | Požiadavka na Repo                   | ort                                  |                               |                                |                |         | Report         |
|           | Názov reportu<br>Testovaci Report    | Vlastni<br>Admi                      | ik reportu<br>in              | Deadline 2/12/2020             |                | E       | Financie       |
|           | Frekvencia obnovenia:<br>iendorázové | Priorita                             | a<br>Iná                      | Typ reportu<br>• Existulúci re | eport          | Ŧ       |                |
|           | ,                                    |                                      |                               |                                |                |         |                |
|           | üčel reportu<br>ucel reportu         | Kritéria reportu<br>kriteria reportu | Viditelne üdaj<br>viditelne u | e<br>daje                      | Iné Informácie |         |                |
|           |                                      |                                      |                               |                                |                |         |                |
|           |                                      |                                      |                               |                                |                |         |                |
|           |                                      |                                      |                               |                                |                |         |                |
|           |                                      | <u>h</u>                             | 1.                            |                                | <i>li</i>      |         |                |
|           | Sprístupniť pre                      |                                      |                               | C Test1                        |                |         |                |
|           |                                      |                                      | •                             | C Test3                        |                |         |                |
|           | Sprístupniť cez                      |                                      |                               | S Cloud                        |                |         |                |
|           |                                      |                                      | <b>v</b>                      | Snares                         |                |         |                |
|           |                                      |                                      | 4                             |                                |                | )       |                |
|           | programmer_jo                        | b.jpg                                |                               |                                | Û              |         |                |
|           |                                      |                                      |                               |                                |                |         |                |
|           |                                      |                                      |                               |                                |                | Odoslaf |                |

Ilustračný obrázok znázorňuje vyplnenie formuláru na požiadanie reportu na oddelenie Risk. Ďalej sa vysvetľujú povinné polia formuláru.

Názov reportu, pod ktorým bude report uložený

**Vlastník reportu**, je to osoba v rámci spoločnosti, vedúci oddelenia alebo riaditeľ odboru, ktorá je zodpovedná za report ako taký. Za jeho obsah, nastavenie a vie čo sa v reporte nachádza a prečo bol report potrebný.

**Účel reportu**, vlastník reportu, alebo zadávateľ definuje za akým účelom má byť report vytvorený a na čo sa bude používať.

**Kritéria reportu**, definujú základné kritéria, výpočty pre report. Napr. treba sčítať hodnoty a+b+c = d.

**Viditeľné údaje**, definuje popis vizualizácie reportu. Ako má dodaný report vyzerať a aké údaje majú byť zobrazované v príslušných bunkách reportu. Ideálne je pridať do prílohy prázdny vzor reportu vo formáte excel, pdf a podobne.

Iné informácie, ďalšie informácie, ktoré by mohli riešiteľovi pomôcť.

**Sprístupniť pre**, zoznam užívateľov, resp. oddelení ktorým byť report vyzdielaný. Po vyplnení políčka treba stlačiť modré plusko, inak meno nebude zaznamenané.

**Sprístupniť cez**, spôsob akým má byť vypracovaný report vyzdielaný pre ľudí / oddelenie vyplnených v políčku "sprístupniť pre". Zadajte spôsob archivácie, miesto na SFTP servery, alebo mailovú adresu. Po vyplnení políčka treba stlačiť modré plusko, inak spôsob vyzdielania nebude zaznamenaný.

#### 0 0 0 6 P 0 Vitaj, test3 test3 Odhlásiť sa Ticket Požiadavka na Financie Report Dorovnanie do nuly - nedoplatok - AUTA/CKL Financie 951125336 Urgent request\_usage.docx Û Odosla

### 3.3. Vytvorenie Financií

Ilustračný obrázok znázorňuje vyplnenie formuláru na oddelenie učtárne.

**Typ financie** kategorizuje finančnú požiadavku. Užívateľ musí mať povolenie od administrátorov aplikácie posielať rôzne druhy kategórii financií.

Číslo zmluvy určuje na akej zmluve sa bude pracovať.

**Urget** zaškrtávajte ak má vaša zmluva veľkú prioritu. Riešiteľ môže prioritu vašej požiadavky počas životnosti meniť.

Nahrajte dokument, kde opíšete všetky potrebné informácie, ktoré treba vykonať na zmluve.

### 4. Dashboard

|   | 1 A               | Тур                              | Vytvoril   | Názov               |           | Priorita   | Pridelené    | Vytvorené             |             |       |
|---|-------------------|----------------------------------|------------|---------------------|-----------|------------|--------------|-----------------------|-------------|-------|
|   |                   |                                  |            |                     |           |            |              | Items per page: 10    | • 0 of 0    | <     |
|   | 2.                |                                  |            |                     |           |            |              | Požiadav              | ky pridelen | ié na |
|   |                   | Тур                              | Vytvoril   | Názov               | Priorita  | Pridelené  | Zahodit      | Vytvorené             |             |       |
|   | 1307. En Report   | Existujúci report                | 👗 T. Test3 | Testovaci Report    | 🔶 stredná | 👗 T. Test1 | Zahodiť      | Feb 3, 2020, 20:03:13 | detaily     |       |
| 1 | 1303. 🛜 Ticket    | Iné                              | 👗 T. Test2 | Iny software pripad | 🕕 nizka   | 👗 T. Test1 | Zahodiť      | Feb 3, 2020, 19:45:13 | detaily     |       |
|   |                   |                                  |            |                     |           |            |              | Items per page: 10 🔫  | 1 - 2 of 2  | <     |
|   | 3.                |                                  |            |                     |           |            |              | Ostatné o             | otvorené po | ožiad |
|   |                   | Typ<br>Dorovnasia do svik - pado | Vytvoril   | Názov               |           | Priorita   | Pridelené    | Vytvorené             |             |       |
|   | 1308. ali Finance | AUTA/CKL                         | T. Test3   | 951125336           |           | vysoká     | pridelit mne | Feb 3, 2020, 20:04:23 | detaily     |       |
|   | 1306. 🍞 Ticket    | Test4                            | 👗 T. Test3 | Registrujte Test4   |           | 🔶 stredná  | pridelit mne | Feb 3, 2020, 19:57:55 | detaily     |       |
|   | 1305. 🎓 Ticket    | Tlačiareň                        | L Test2    | nejde tlaciaren     |           | 🔶 stredná  | pridelit mne | Feb 3, 2020, 19:49:50 | detaily     |       |
|   | 1304. 🕎 Ticket    | Testovaci User                   | 🚨 T. Test2 | Registrujte hp      |           | 🔶 stredná  | pridelit mne | Feb 3, 2020, 19:46:20 | detaily     |       |
|   | 1302. 🛜 Ticket    | Deskphone                        | 💄 T. Test2 | cchel by som Pc     |           | 🔶 stredná  | pridelit mne | Feb 3, 2020, 19:42:04 | detaily     |       |
|   |                   |                                  |            |                     |           |            |              | Items per page: 5 💌   | 1 - 5 of 34 | <     |

Otvorené požiadavky sa nachádzajú v aplikácii v časti dashboard. Podľa typu prihláseného užívateľa sa vám môžu zobraziť maximálne tri tabuľky

#### Tabuľka <u>Moje požiadavky</u> [1]

Obsahuje všetky požiadavky, ktoré boli vami vytvorené.

### Tabuľka <u>Požiadavky pridelené na mňa</u> [2]

Je permanentne zobrazená ak patríte do skupiny riešiteľov aspoň jednej z troch kategórii požiadaviek. Taktiež sa vám môže zobraziť, ak nepatríte do skupiny riešiteľov, ale niekto na vás pridelí požiadavku, pretože uzná, že ste kompetentná osoba na jej vyriešenie.

#### Tabuľka Ostatné otvorené požiadavky [3]

Je zobrazená manažérom skupín, aby mohli vidieť aké požiadavky členovia jeho skupiny zaslali, resp. požiadavky, ktoré sú pridelené na členov jeho skupín.

Manažér skupiny si taktiež môže vybrať z "sledovateľa" skupiny, ktorí vidí aktivitu jeho skupiny a môže náhliť urgentnosť problému.

V neposlednom radu pre riešiteľov sa tu zoskupujú úlohy na ktorých majú právo pracovať.

Vo všetkých trocha tabuľkách sa v časovom intervale 10 minút obnovujú údaje.

### 5. Detaily požiadaviek

V detailoch požiadaviek nájdete všetky potrebné informácie, ako o aký typ sa jedná, kto ho vytvoril, komu je pridelený, jak dlho je už vytvorený atď. Nasledujúci ilustračný obrázok znázorňuje detaily reportu pre oddelenie Risk.

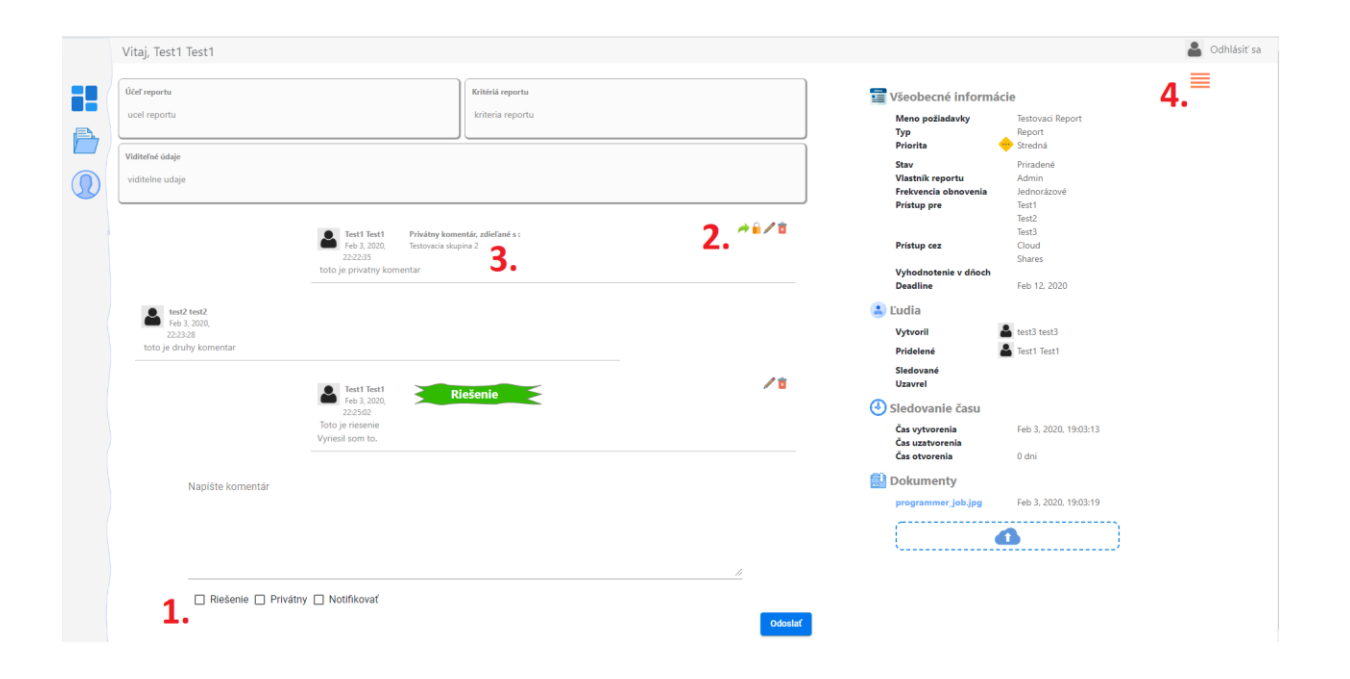

[1] Pri komentároch máme na výber z možností **notifikovať, privátny**, alebo **riešenie**. Užívateľ nemá povinnosť zaškrtnúť ani jednu z možností.

Pri komentovaní požiadaviek už nechodí automatický email.

Aby bol riešiteľ a výtvorca požiadavky emailovo notifikovaný musí byť zaškrtnutá možnosť **notifikovať** pred poslaním komentáru.

V prípade zaškrtnutia možnosti **privátny,** komentár bude zverejnený len pre výtvorcu, nikto iný daný komentár nebude vidieť. Užívateľ má možnosť svoj privátny komentár zdieľať s nejakou skupinou v ktorej sa nachádza. Komentár následne bude viditeľné pre manažéra, sledovateľov a členov skupiny.

[2] Existujúci komentár je možné vymazať a editovať. Každý užívateľ má právo svoj verejný komentár uzamknúť, teda zmeniť stav komentáru na privátny, resp. privátny komentár znova zverejniť pre každého. Privátne komentáre nakoniec je možné zdieľať so skupinami, ako už bolo vyššie opísané kliknutím na zelenú šípku.

[3] Označuje skupinu ktorej členovia vidia privátny komentár.

[4] Stlačením tohto tlačítka sa zobrazí panel nástrojov, kde užívateľ môže meniť stav požiadavky

| 1.                     | Uza               | tvoriť    |                |
|------------------------|-------------------|-----------|----------------|
| 2.<br>POVOL            | ené komen         | ITOVANIE  |                |
| <b>4.</b><br>Zmena rie | Zmazat<br>ešiteľa | í riešite | eľa<br>Odoslať |
| <b>5.</b><br>Zmena pr  | iority            | •         | Odoslať        |

[1] Uzatvoriť požiadavku môže samotný zakladateľ, alebo pridelený riešiteľ. Taktiež už raz zatvorená požiadavka môže byť znovu otvorená buď výtvorcom požiadavky, alebo hocijakým riešiteľom.

[2] Pridelený riešiteľ môže zablokovať komentovanie požiadavky od výtvorcu.

[3] Riešiteľ pridelený na požiadavku má právo ju od seba odhodiť.

[4] Každý riešiteľ vie štandardne prideliť na požiadavku len samého seba. Riešitelia, ktorý sú aspoň jeden skupine manažéri, alebo aspoň jednu skupinu sledujú majú právo prideliť na požiadavku hocijaké člena registrovaného v systéme.

**[5]** Riešiteľ pridelený na požiadavky má právo zmeniť prioritu požiadavku

# 6. Správa aplikácie

Správa aplikácie je prístupná iba administrátorom. Táto sekcia slúži na vytvorenie, modifikovanie skupín a kontrolu užívateľov.

Kvôli bezpečnosti, aby len oprávnení užívatelia mohli posielať / riešiť požiadavky sa zaviedli skupiny. Novo vytvorený užívateľ nemá žiadne právomoci, musí byť členom skupiny odkiaľ získava oprávnenie s narábaním aplikácie. **Skupina** určuje či užívateľ môže posielať požiadavky druhu Tikety / Reporty / Financie resp. ich riešiť.

Taktiež užívateľ priradením do skupín automaticky získava **role.** Aktuálne sa v systéme nachádzajú nasledujúce **role**:

- Bežný užívateľ môže posielať požiadavky podľa pridelených práv
- Riešiteľ môže riešiť požiadavky podľa pridelených práv
- Manažér má právo vidieť stav požiadaviek vytvorené členmi jeho skupiny
- Ruka manažéra taktiež má právo vidieť stav požiadaviek vytvorené členmi jeho skupiny

Práva je možné skontrolovať v sekcii **Profil** -> **Oprávnenia užívateľa**. Užívateľ si taktiež v sekcii profil vie skontrolovať akým skupinám je manažér, ktoré sleduje a v ktorých je len členom.

Aby užívateľ získal práva skupiny musí byť členom skupiny. Manažér a sledovateľná skupiny nezískavajú práva skupín.

# 6.1. Registrácia užívateľa

| Vitaj, admin admin                                 | 🎽 Odhlásiť sa                             | Dri rogistrovaní užívatoľa sú povinné                                       |
|----------------------------------------------------|-------------------------------------------|-----------------------------------------------------------------------------|
| Správa aplikácie                                   | Registrovať skupinu Registrovať uživateľa | polia krstné meno, priezvisko,                                              |
| negistrovanie uživateľa                            |                                           | prihlasovacie meno a email.                                                 |
| Meno uživatela<br>Jožko                            |                                           |                                                                             |
| Pirezvisio uživatela<br>Mrkvička                   |                                           | Pri vytvorení užívateľa sa vygeneruje<br>náhodné 10 miestne heslo, ktoré mu |
| Prihlasovacie meno (username) uživatela<br>MRKRJOZ |                                           | bude zaslané na email.                                                      |
| Email uživateľa                                    |                                           |                                                                             |
| jozko@neexistuje.sk                                |                                           | Novo vytvorený užívateľ nemá žiadne                                         |
| ٥                                                  | doslar                                    | práva. Nevie posielať či riešiť<br>požiadavky.                              |
|                                                    |                                           | Aby získal právomoc, musí byť                                               |
|                                                    |                                           | administrátorom systému priradení                                           |
|                                                    |                                           | do skupiny.                                                                 |

# 6.2. Registrácia skupiny

|            | Vitaj, admin admin                                                                         |                                                     |                      | 🔒 Odhlási                                                              |
|------------|--------------------------------------------------------------------------------------------|-----------------------------------------------------|----------------------|------------------------------------------------------------------------|
|            | Správa aplikácie                                                                           |                                                     | [                    | Registrovať skupinu Registrovať uživat                                 |
| P          | Registrovanie skupiny                                                                      |                                                     | 🖳 Detaily skupiny    |                                                                        |
|            | <ol> <li>Informácie skupiny</li> </ol>                                                     | 🞸 Právomoc skupiny                                  | Meno skupiny         | testovacia skupina                                                     |
| $(\Omega)$ | Meno skupiny                                                                               | Moduly na používanie                                | Email skupiny        | testovci@cofidis.sk                                                    |
| 252        | testovacia skupina                                                                         | Tikety, Reporty, Financie 👻                         | Popis skupiny        | toto je len testovacia skupina,<br>sluzi na ukazkovy ucel              |
|            | testovci@cofidis.sk                                                                        | Dorovnanie do nuly - nedoplatok - RETAIL, Dorovna 👻 | Manažér              | Test1 Test1                                                            |
|            |                                                                                            |                                                     | Sledovatelia         | test2 test2                                                            |
|            | Popis skupiny<br>toto je len testovacia skupina, <u>sluzi</u> na <u>ukazkovy ucel</u><br>2 | Požiadavky na riešenie 👻                            | Členovia             | test2 test2<br>test3 test3                                             |
|            | 👤 Uživatelia skuniny                                                                       | Odosiaf                                             | Používanie modulov   | Ticket<br>Report<br>Finance                                            |
|            | Manežér skupiny<br>Test1 Test1                                                             |                                                     | Zasielanie financií  | Dorovnanie do nuly -<br>nedoplatok - RETAIL<br>Dorovnanie do nuly -    |
|            | Stedovatelia skupiny<br>test2 test2                                                        |                                                     |                      | nedoplatok - AUTA/CKL<br>Dorovnanie do nuly -<br>odstúpenia/ predčasné |
|            | Clenovia skupiny<br>test2 test2, test3 test3                                               |                                                     | Riešenie požiadaviek | ukončenia                                                              |
|            |                                                                                            |                                                     |                      |                                                                        |
|            |                                                                                            |                                                     |                      |                                                                        |
|            |                                                                                            |                                                     |                      |                                                                        |

**Informácie skupiny** obsahuje základné údaje skupiny. Názov a popis skupiny sú povinné pre ľahšie identifikovanie účelu vytvorenia skupiny v budúcnosti. Email je nepovinný údaj. Aktuálne sa email skupiny nepoužíva.

Užívatelia skupiny sa rozdeľujú do trocha kategórii.

Manažér skupiny vlastní skupinu, môže byť vedúci oddelenia. Môže vidieť vytvorené požiadavky, alebo požiadavky pridelené na členov svojho tímu. Manažér môže urgovať požiadavku a zefektívniť jeho skoré vyriešenie.

Manažér si taktiež môže zvoli sledovateľov skupiny. Títo ľudia taktiež vidia aktivitu skupiny v akom stave sú ich požiadavky.

V neposlednom rade máme členov skupiny.

Ak chceme, aby sa vybrané práva aplikovali aj na manažéra a riešiteľa skupiny, musíme ich pridať ako členov skupiny

**Právomoc skupiny** určuje aké moduly (požiadavky) skupina môže posielať, priradzuje možnosť posielanie finančných typov a riešenie druhov požiadaviek. Pri priradzovaní právomoci na tikety treba vyklikať každú kategóriu (softvér, hardvér, atď...) a aj jej podkategórie (cofisun, multicash ... ).

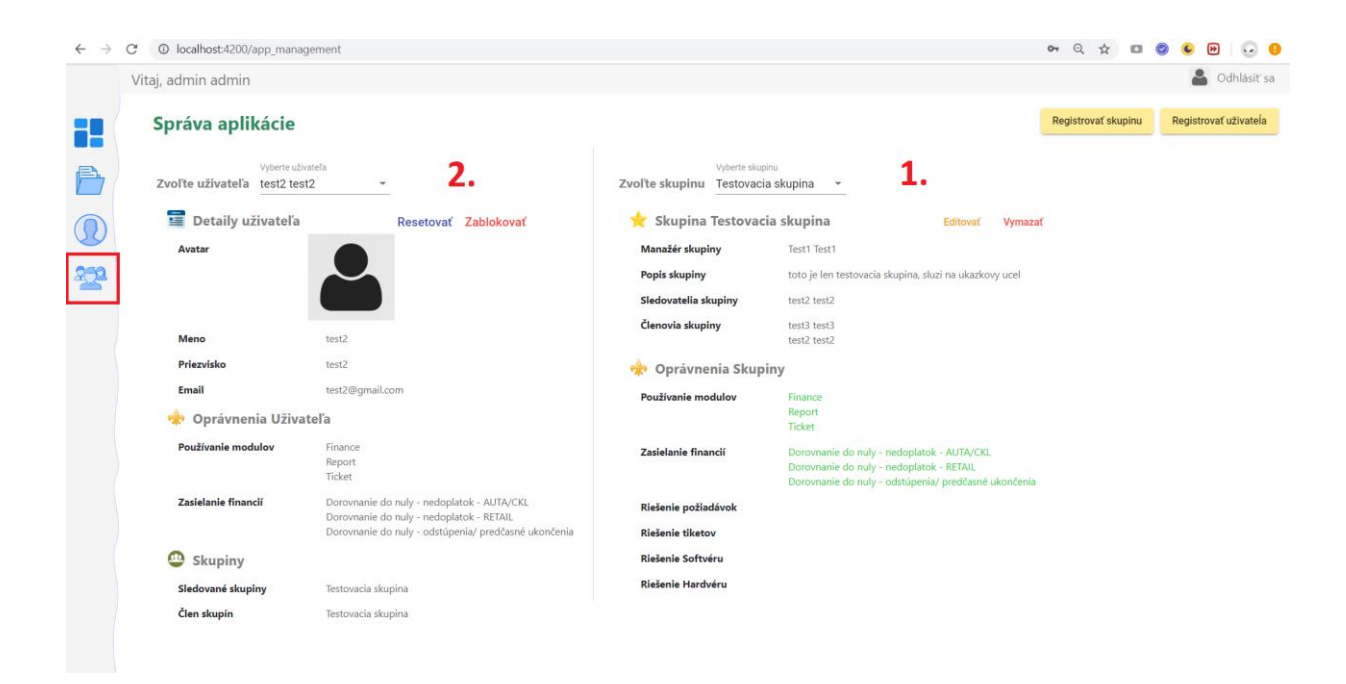

### 6.3. Overenie skupiny

[1] Administrátor systému si môže zvoliť hocijakú existujúcu skupinu , skontrolovať , vymazať, alebo editovať ju. Editovaním je možné zmeniť manažéra, sledovateľov či členov. Taktiež zeleným v oprávneniach skupiny sa nám zobrazia aktuálne práva skupiny. Kliknutím na tlačidlo editovať môžeme danej skupine pridať, resp. odobrať právomoc.

[2] Administrátor vie skontrolovať užívateľov aplikácie a ich právomoc. Konečná právomoc užívateľov je zoskupenia zdedených práv skupín v ktorých je členom. Administrátor taktiež môže povoliť či zablokovať prihlásenie užívateľov systému, alebo im resetnúť heslo. Pri kliknutí na resetovanie hesla danému užívateľovi sa vygeneruje náhodné heslo, ako pri registrácii a dôjde mu to cez email.

### 7. Notifikácie

Notifikácia užívateľa aktuálne prebieha cez emailového klienta. Email sa generuje v nasledujúcich prípadoch:

- Novo vytvorený užívateľ dostáva email s prihlasovacími údajmi
- Ak sa resete heslo užívateľa získava cez email nové heslo
- Ak užívateľ bol pridelený na nejakú požiadavku inou osobou
- Ak sa napíše notifikačný komentár, alebo riešenie na požiadavku (email získava výtvorca požiadavky a pridelený riešiteľ)
- Ak sa zatvorí otvorená požiadavka, resp. otvorí zatvorená požiadavka (email získava výtvorca požiadavky, pridelený riešiteľ, sledovatelia požiadavky a uzatvárateľ požiadavky.)